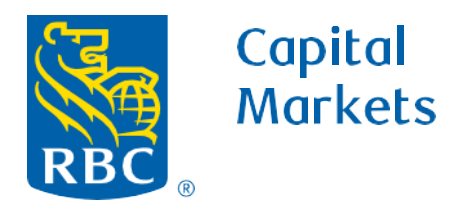

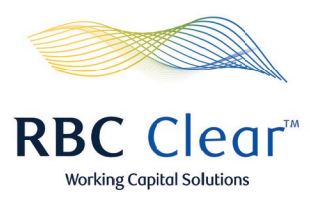

## How to Cancel a Payment by Creator

1. On the left side of the banner, click on **Payments**.

- **2.** Scroll down to the payment you wish to review. You will be able to view a payment's current status, transaction ID, payment date, type of transaction and amount.
- **3.** To view more details about a particular payment, click on the **Transaction ID** to view the payment's status.

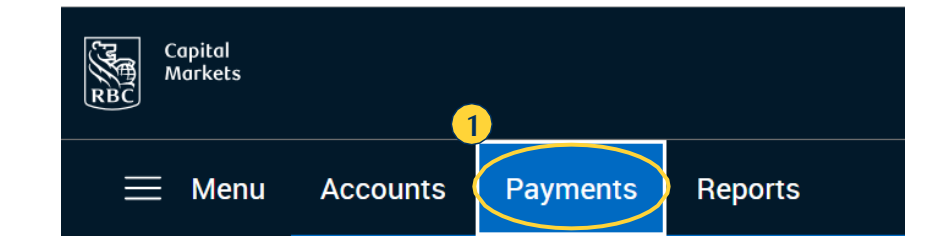

| Review Payments and Transfers |                  |                 |                           | Cutoff Times 🕁 Export     |                     | Search by Keyword |          | Search  |
|-------------------------------|------------------|-----------------|---------------------------|---------------------------|---------------------|-------------------|----------|---------|
| Status                        | Transaction ID   | Payment<br>Date | From<br>Account           | Beneficiary/To<br>Account | Transaction<br>Type | Amount            |          |         |
| Pending Approval              | OLB202310044E590 | Oct 4,<br>2023  | 100000<br>019511          | Propsera Inc              | Wire                | \$10.00 USD       | - Reject |         |
| Pending Approval              | OLB202310043CD63 | Oct 4, 2023     | 100000<br>0195 <b>1</b> 1 | Prosper                   | Wire                | \$10.00 USD       | 🕞 Reject | Approve |

## rbccm.com

® / ™ Trademark(s) of Royal Bank of Canada. Royal Bank of Canada, © 2023. All rights reserved.

**4.** On the "Payment Details" page, you may scroll down to the payment you wish to review. You will be able to view tracking, payment details, beneficiary, and remittance information.

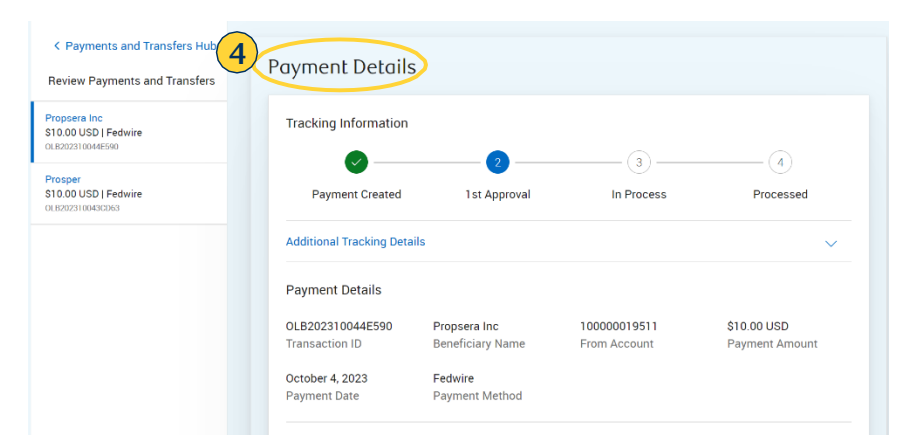

5. On the bottom right side of the screen, click on Cancel Payment.

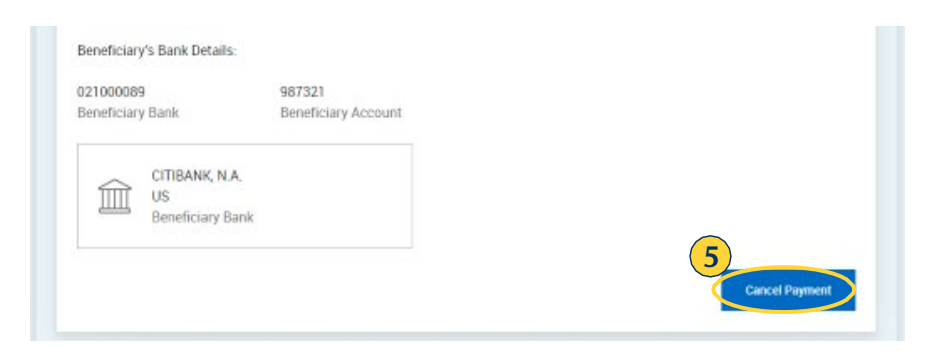

**6.** A pop-up warning message will appear in the center of the page. Click **Yes** to confirm cancellation of the payment.

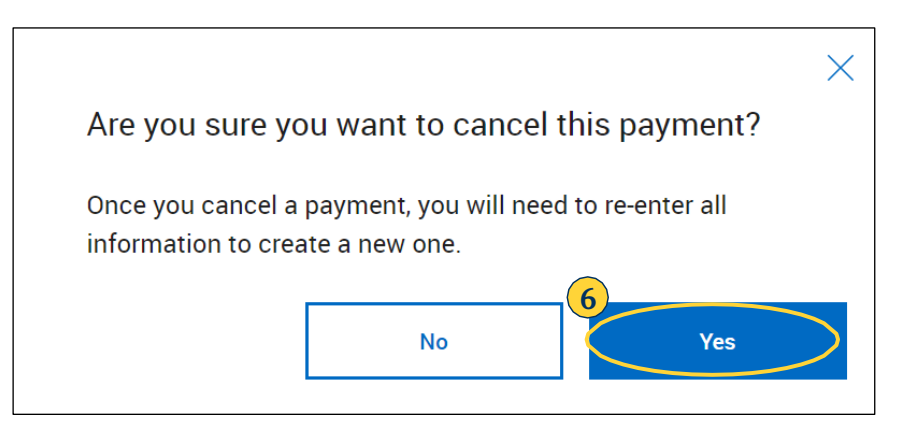

## rbccm.com

® / ™ Trademark(s) of Royal Bank of Canada. Royal Bank of Canada, © 2023. All rights reserved.